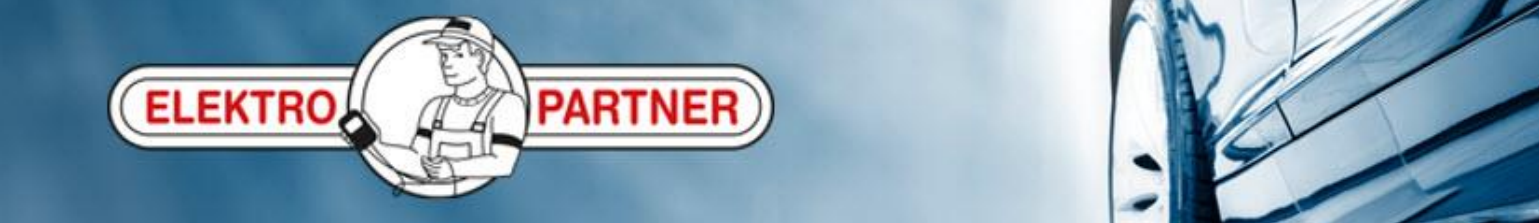

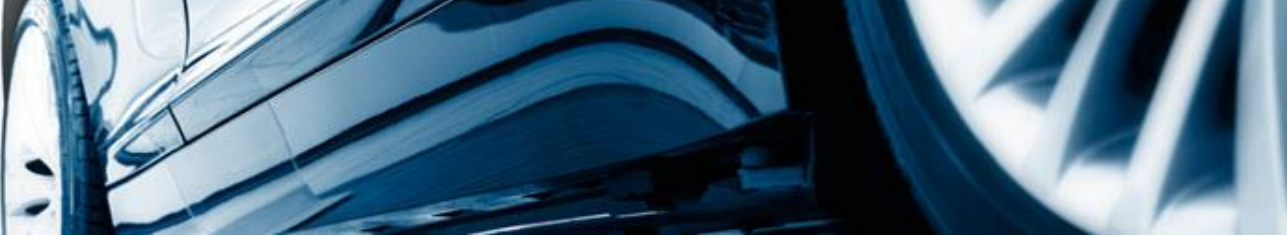

# Opprettelse av en hotline sak

AutoFrontal online

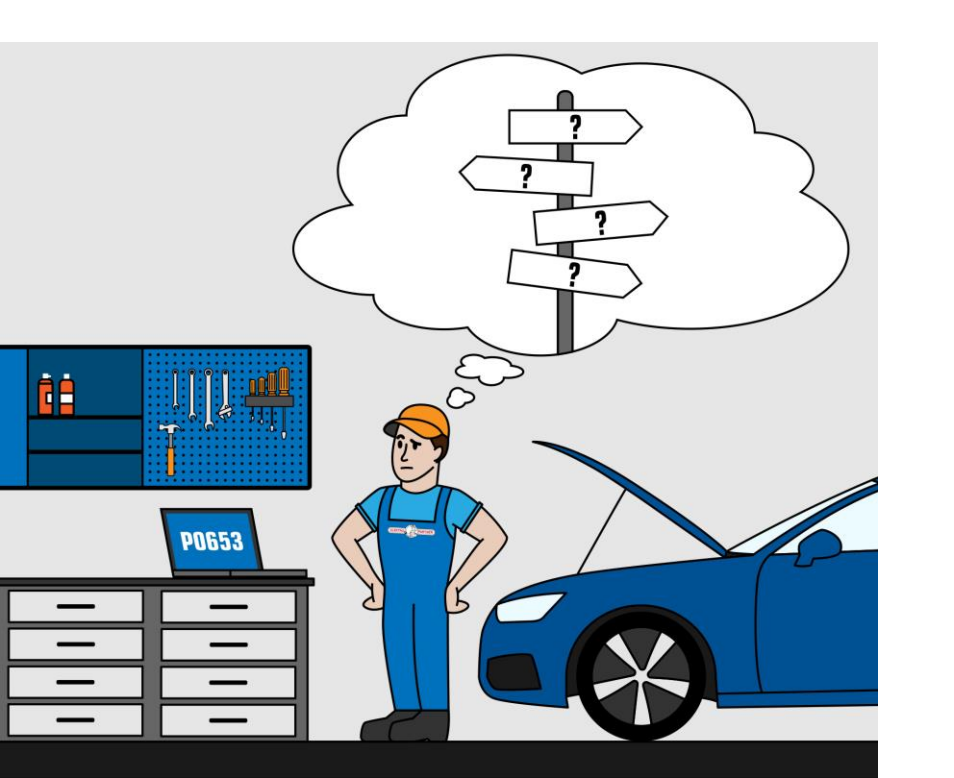

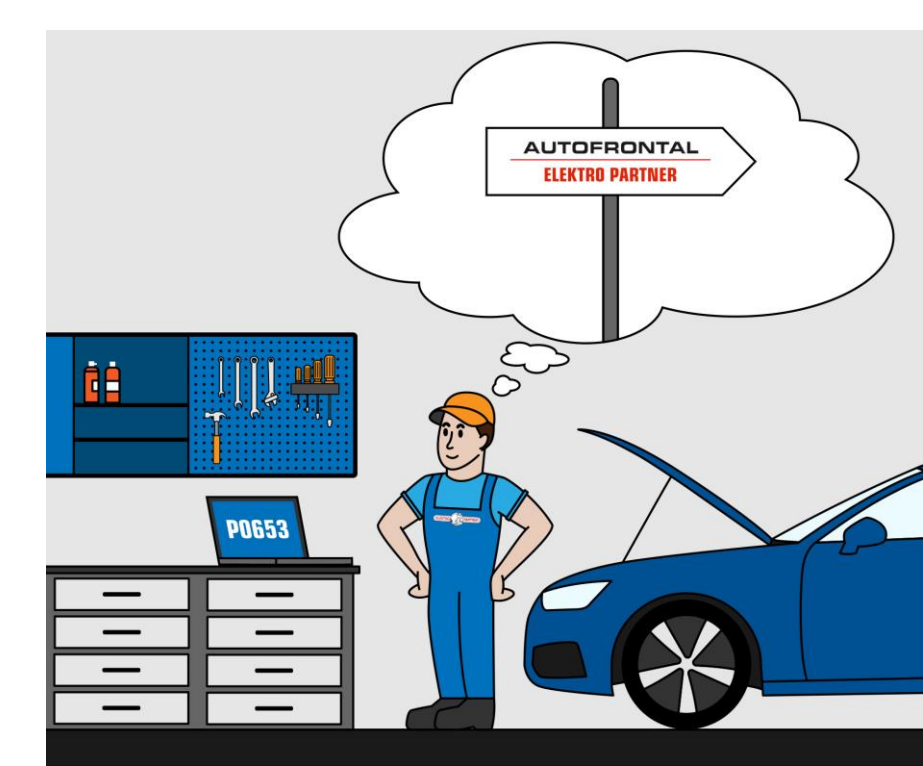

#### Tast inn bilens reg.nr. eller identifiser bilen manuelt

| and Carter                 |                            |             | PARTNER       |                 |              |                       |                        |         |
|----------------------------|----------------------------|-------------|---------------|-----------------|--------------|-----------------------|------------------------|---------|
| BILVALG BULLETINER         | FEILKODER HOTLINE          |             |               | Valgt bil: KH79 | BMW X3 3,0 5 | kDrive30d (F25) (10-1 | 7) (Persbil Dies.) 201 | 11-2017 |
| Registr.nr. Manuell søking | Modeller                   |             | Biltype       |                 | Årgang       | Motorkode             | Kw (hk) omdr           |         |
| <b>₩ -</b> КН796           | BMW X3 3,0 xDrive30d (F25) | (10-17)     | Persbil Dies. |                 | 2011-2017    | N57 D30A/O1           | 155 (211) 4000         | •       |
| SØK                        | Understellsnr.             | WBAWY51080L |               |                 |              | G                     |                        |         |
|                            | Første registr.dato        | 10-11-2011  |               |                 | Cardon I.    |                       |                        |         |
|                            | Siste registr.dato         | 05-09-2017  |               |                 |              |                       |                        |         |
|                            | Importert                  | Nei         |               |                 |              |                       | 1                      |         |
|                            | Siste kontroll             | 14-09-2018  |               |                 | /            |                       | 1                      |         |
|                            | Neste kontroll             | 31-01-2021  |               |                 |              |                       |                        |         |
|                            | Farge                      | SØLV        |               |                 | 6            |                       |                        |         |
|                            | Girtype                    | AUTOMAT     |               | Mar -emet       |              |                       |                        |         |
|                            | Antall seter               | 5           |               |                 |              | 10                    |                        |         |
|                            | Egenvekt                   | 1800 kg.    | X3            |                 |              | E .                   |                        |         |
|                            | Totalvekt                  | 2370 kg.    |               |                 |              | Ň                     |                        |         |
|                            | Tilhenger med bremser      | 2400 kg.    |               |                 |              |                       |                        |         |
|                            | Tilhenger uten bremser     | 750 kg.     |               |                 |              |                       |                        |         |

#### Velg fanen Hotline øverst

| 2                              | A.                                |                |                |          | AUTO FRONTAL<br>ELEKTROPARTNER<br>Du får her et overblikk over              |                  |
|--------------------------------|-----------------------------------|----------------|----------------|----------|-----------------------------------------------------------------------------|------------------|
| BILVALG                        | BULLETINER                        | FEILKODER      | HOTLINE        |          |                                                                             | Dies.) 2011-2017 |
| Apen                           | Historie                          | Tid            | Den som spurte | Type Bil | ii Problem                                                                  | Status           |
| 1                              | NY SAK                            | 20 dager siden | Martin møller  | Tips     | 49: Volkswagen Amarok 2,0 BiTDI CR (2Hx/S1B) (10-16) (Varebil Dies.) 2      |                  |
|                                |                                   | 28 dager siden | Martin møller  | Tips     | 27: Volkswagen Golf VII Estate 2,0 GTD CR (BA5) (13-17) (Persbil Dies.)     |                  |
|                                |                                   | 1 måned siden  | Martin møller  | Tips     | 57: Skoda Fabia II 1,2 12V (542/545) (0 Dette indikerer, at saken er sendt  |                  |
|                                |                                   | 1 måned siden  | Martin møller  | Tips     | 21: BMW 3 Series 2,0 320d/xDrive (F3) til Elektro Partners hotline          |                  |
|                                |                                   | 1 måned siden  | Martin møller  | Tips     | 50: Audi A6 quattro 3,0 TDI CR/clean diesel (4GC/4GD) (14-18) (Persbil Di   |                  |
|                                |                                   | 1 måned siden  | Martin møller  | Tips     | 77: Volkswagen Golf VII Estate 2,0 TDI CR (BA5) (13-17) (Persbil Dies.) 201 |                  |
|                                |                                   | 2 mdr. siden   | Martin møller  | Tips     | 41: Audi A6 3,0 TDI CR (4G2/4G5) (11-14) (Persbil Dies.) 2011-2014          |                  |
|                                |                                   | 2 mdr. siden   | Martin møller  | Tips     | 32: Mazda 6 2,2 (GJ) (13-16) (Persbil Dies.) 2013-2016                      |                  |
|                                |                                   | 2 mdr. siden   | Martin møller  | Tips     | 06: Audi A4 2,0 TDI CR (8K2/8K5) (07-15) (Persbil Dies.) 2007-2012          |                  |
|                                |                                   | 2 mdr. siden   | Martin møller  | Tips     | 61: Audi Q5 3,0 TDI CR (8RB) (08-17) (Persbil Dies.) 2008-2012              |                  |
|                                |                                   | 2 mdr. siden   | Martin møller  | Tips     | 38: Seat Altea/Altea XL 1,8 TFSI (5P1/5P5/5P8) (Persbil Benz.) 2006-2009    | <b>B</b>         |
|                                |                                   | 2 mdr. siden   | Martin møller  | Tips     | pil tilknyttet                                                              |                  |
|                                |                                   | 3 mdr. siden   | Martin møller  | Tips     | Dette indikerer, at saken er besvart                                        | B 🚔              |
| SØK PA S                       | AK.NR                             | 3 mdr. siden   | Martin         | Tips     | endelikt av Elektro Partners hotline                                        |                  |
| FJERNSUF                       | PPORI                             | 3 mdr. siden   | Martin         | Tips     | bil tilknyttet                                                              | *                |
| HOTLINE                        | INFO                              | 3 mdr. siden   | MARTIN         | Tips     | bil tilknyttet                                                              | *                |
| Hotline åpen<br>for mer inform | - Klikk på hotline info<br>masjon | 3 mdr. siden   | Martin         | Tips     | bil tilknyttet                                                              | <u></u>          |
| I dag: Åpen: 08:0              | 00 - 16:00                        | 3 mdr. siden   | Martin Maller  | Tipe     | an all tilkovttet                                                           |                  |

#### Opprett ny sak

|                                                             |                |                |      | AUTO FRONTAL<br>ELEKTROPARTNER                                    |                                                                                                    |                                         |
|-------------------------------------------------------------|----------------|----------------|------|-------------------------------------------------------------------|----------------------------------------------------------------------------------------------------|-----------------------------------------|
| BILVALG BULLETINER                                          | FEIL           | JTLINE         |      |                                                                   | Valgt bil: KH79 BMW X3 3,0 xDrive30d                                                                            | (F25) (10-17) (Persbil Dies.) 2011-2017 |
| Apen Histolie                                               | Inte Canada    | Den som spurte | Туре | Opprett ny sak                                                    |                                                                                                    | Status                                  |
| NY SAK                                                      | 20 dager siden | Martin møller  | Tips | KH7§ BMW X3 3,0 xDrive30d (F25) (10-17) (Persbil Dies.) 2011-2017 | Velg sakstype                                                                                                   |                                         |
|                                                             | 28 dager siden | Martin møller  | Tips | Velg til <mark>j</mark> eldig type                                | 23                                                                                                    |                                         |
|                                                             | 1 måned siden  | Martin møller  | Tips | Biltekniske problemer                                             | 3                                                                                                    | <b>=</b>                                |
|                                                             | 1 måned siden  | Martin møller  | Tips | RMA sak                                                           | ie and the second second second second second second second second second second second second second second s  |                                         |
|                                                             | 1 måned siden  | Martin møller  | Tips | Tips vi kan gi til andre                                          | g                                                                                                    | <b></b>                                 |
|                                                             | 1 måned siden  | Martin møller  | Tips | Tlf: 221 Email: @elektropartner.dk Ring mig op                    | i de la companya de la companya de la companya de la companya de la companya de la companya de la companya de l | <b></b>                                 |
|                                                             | 2 mdr. siden   | Martin møller  | Tips | (Supporten kan vælge at svare elektronisk)                        | 3                                                                                                    |                                         |
|                                                             | 2 mdr. siden   | Martin møller  | Tips | Skriv ditt spørsmål / kommentar her                               | 1                                                                                                    | <b></b>                                 |
|                                                             | 2 mdr. siden   | Martin møller  | Tips | Ingen filer vedlagt                                               | ADD ÄPNE                                                                                                    | <b></b>                                 |
|                                                             | 2 mdr. siden   | Martin møller  | Tips |                                                                   | 9                                                                                                    |                                         |
|                                                             | 2 mdr. siden   | Martin møller  | Tips |                                                                   | 1                                                                                                    | <b>\$</b>                               |
|                                                             | 2 mdr. siden   | Martin møller  | Tips |                                                                   | D                                                                                                    |                                         |
| SOK DI SAK ND                                               | 3 mdr. siden   |                | Tips | Gi beskjed via SMS Gi beskjed via mail                            |                                                                                                    | <b>B</b>                                |
| SUCTA SALAK                                                 | 3 mdr. siden   |                | Tips |                                                                   |                                                                                                    | <b>\$</b>                               |
| FJERNSUPPORT                                                | 3 mdr. siden   |                | Tips | Ingen bil tilknyttet                                              |                                                                                                    | <b>*</b>                                |
| HOTLINE INFO                                                | 3 mdr. siden   |                | Tips | Ingen bil tilknyttet                                              |                                                                                                    | <u></u>                                 |
| Hotline åpen - Klikk på hotline info<br>for mer informasjon | 3 mdr. siden   |                | Tips | Ingen bil tilknyttet                                              |                                                                                                    | <u>e</u> a                              |
| l dag: Åpen: 08:00 - 16:00                                  | 3 mdr. siden   |                | Tips | Ingen bil tilkovttet                                              |                                                                                                    |                                         |

### Velg kategori

| 2            | A A                         |                                           |                |      |                                                                 |                                        |
|--------------|-----------------------------|-------------------------------------------|----------------|------|-----------------------------------------------------------------|----------------------------------------|
| BILVAL       | G BULLETINER                | FEILKODER                                 | HOTLINE        |      |                                                                 | Jo mere spesifikt du kan utdype        |
| Aper         | n Historie                  | Tid                                       | Den som spurte | Туре | Opprett ny sak                                                  | din forespørsel ,jo raskere og         |
|              | NY SAK                      | 20 dager siden                            | Martin møller  | Tips | KH BMW X3 3,0 xDrive30d (F25) (10-17) (Persbil Dies.) 2011-2017 | <sup>37</sup> bedre kan vi hjelpe deg  |
|              |                             | 28 dager siden                            | Martin møller  | Tips | Biltekniske problemer                                           |                                        |
|              |                             | 1 måned siden                             | Martin møller  | Tips | Skriv inn kategori                                              |                                        |
|              |                             | 1 måned siden                             | Martin møller  | Tips | ABS                                                             | ii a a a a a a a a a a a a a a a a a a |
|              |                             | 1 måned siden                             | Martin møller  | Tips | Airbag                                                          | 5                                      |
|              |                             | 1 måned siden                             | Martin møller  | Tips | Annet                                                           | 1                                      |
|              |                             | 2 mdr. siden                              | Martin møller  | Tips | Bremser                                                         | 5                                      |
|              |                             | 2 mdr. siden                              | Martin møller  | Tips | Delphi                                                          | 1                                      |
|              |                             | 2 mdr. siden                              | Martin møller  | Tips | DiagLine                                                        | •                                      |
|              |                             | 2 mdr. siden                              | Martin møller  | Tips | Feilkoder                                                       |                                        |
|              |                             | 2 mdr. siden                              | Martin møller  | Tips | Forgasser                                                       |                                        |
|              |                             | Girkas<br>2 mdr. siden Martin møller Tips | Girkasse       |      |                                                                 |                                        |
|              |                             | 3 mdr. siden                              |                | Tips | Hjulinstilling                                                  |                                        |
| SØK P        | Å SAK.NR                    | 3 mdr. siden                              |                | Tine | Koblingsskjemaer                                                |                                        |
| FJERN        | SUPPORT                     | 2 mdr. siden                              |                | Tips | Komponent plassering                                            |                                        |
| HOTL         | INE INFO                    | o mur. siden                              |                | Tips | Motorst./Diesel-inspr.                                          |                                        |
| Hotline å    | pen - Klikk på hotline info | 3 mdr. siden                              |                | lips | Nullstilling                                                    |                                        |
| I dag: Åpen: | 08:00 - 16:00               | 3 mdr. siden                              |                | Tips | Nøkkel koding<br>Nøkler                                         |                                        |
|              |                             | 3 mdr siden                               |                | Tips | Ingen bil tilkovttet                                            | ag or 1 www. unsure u.e.               |

#### Tilføy bilder/filer til hotline saken

| Hoge R. Woldback                                            |                                                                                                    |                                     |
|-------------------------------------------------------------|----------------------------------------------------------------------------------------------------|-------------------------------------|
|                                                             | Opprett ny sak                                                                                                    |                                     |
| BILVALG BULLETINER FEILKODER H                              | Biltekniske problemer                                                                                                    | Valgt bil: ingen bil valgt -        |
| Apen Historie                                               | Motorst./Diesel-inspr.                                                                                                    | Tilføy bilder eller f.eks.          |
| NY SAK                                                      | Spørsmål Stiller                                                                                                    | feilkodelisten fra diagnosetesteren |
|                                                             | Hege Renee Woldbæk                                                                                                    | REDIGER PERSONLISTE                 |
|                                                             | Tlf: 48 Email: @elektropartner.com<br>Ring mig op<br>(Supporten kan vælge at svare elektronisk)                                                           |                                     |
|                                                             | Skriv ditt spørsmål / kommentar her                                                                                                    |                                     |
|                                                             | Ingen filer vedlagt                                                                                                    | ADD APNE                            |
| SØK PÅ SAK.NR<br>FJERNSUPPORT<br>HOTLINE INFO               | Test<br>Bilen lagrer følgende feilkoder<br>Den har følgende symptomer<br>Kunden opplever<br>Jeg har kontrollert<br>Gi beskjed via SMS Gi beskjed via mail | INDSEND LUKK                        |
| Hotline åpen - Klikk på hotline info<br>for mer informasjon |                                                                                                    |                                     |
| Law Anan 00:00, 42:00                                       |                                                                                                    |                                     |

#### Innsendte hotline forespørsler

| Hoge R Woldback                                             |                                                                                                    |                                                               |
|-------------------------------------------------------------|----------------------------------------------------------------------------------------------------|---------------------------------------------------------------|
|                                                             | Opprett ny sak                                                                                                  | Utfyll kontaktopplysninger ved<br>den første hotline saken du |
| BUWIC BULLETINED EDITIONED IN                               | Biltekniske problemer                                                                                           | sender. Disse dataene lagres                                  |
| Hvis du ønsker å ringes opp av e                            | n //otorst./Diesel-inspr.                                                                                       | etterfølgende                                                 |
| tekniker, skal du sette en hake he                          | er pørsmål Stiller                                                                                              |                                                               |
|                                                             | Hege Renee Woldbæk                                                                                              | REDIGER PERSONLISTE                                           |
|                                                             | Tlf: 48 Email: @elektropartner.com<br>Ring mig op<br>(Supporten kan vælge at svare elektronisk)                 |                                                               |
| Jo mere du skriver, jo bedre                                | Skriv ditt spørsmål / kommentar her                                                                             |                                                               |
| svar kan vi gi deg første gang                              | Ingen filer vedlagt                                                                                             | ADD APNE                                                      |
| SØK PÅ SAK NR                                               | Test<br>Bilen lagrer følgende feilkoder<br>Den har følgende symptomer<br>Kunden opplever<br>Jeg har kontrollert | Avslutt ved å sende inn forespørsel                           |
| HOTLINE INFO                                                | Gi beskjed via SMS Gi beskjed via mail                                                                          |                                                               |
| Hotline åpen - Klikk på hotline info<br>for mer informasjon |                                                                                                    |                                                               |

#### Sånn vet du at det har kommet et svar tilbake fra vår hotline

| . 7                                 | - 18-                         |              |                           | AUTO               | FRONTAL                                        |                 |            | - All                               |               |
|-------------------------------------|-------------------------------|--------------|---------------------------|--------------------|------------------------------------------------|-----------------|------------|-------------------------------------|---------------|
| 6                                   |                               |              | 💼 Biltekniske p           | roblemer: M        | otorst./Diesel-inspr                           |                 | Når o      | let er et svar tilbake fra          | 2             |
| BILVALG                             | BULLETINER                    | FEILKODER HO |                           |                    | Sendt 07-10-2019 - 12:45                       | 5 av Hege Renee | vår h      | otline, vil ikonet endre            | n bil valgt + |
| Apen                                | Historie                      | Tid          |                           | Test Bilen lager   | flg. feilkoder Den har flg.<br>har kontrollert | symptomer Ko    | seg        |                                     | Status        |
| NY                                  | SAK                           | l dag        |                           |                    |                                                |                 |            | lager flg. feilkoder Den har flg. s |               |
|                                     |                               |              | Svaret 07-10-2019 - 12:47 | 7 av Hege R. Woldt | baek                                           |                 |            |                                     | -             |
|                                     |                               |              | Hei! Du skal starte me    | ed å kontrollere   |                                                |                 |            |                                     |               |
|                                     |                               |              | Skriv ditt spørsn         | nål / komme        | ntar her                                       |                 |            |                                     |               |
|                                     |                               |              | Ingen filer vedlagt       |                    | -                                              | ADD Å           | PNE        |                                     |               |
|                                     |                               |              |                           |                    |                                                | -               |            | Har du valgt varsling via           | SMS           |
|                                     |                               |              |                           |                    |                                                |                 |            | eller mail, vil du motta e          | en            |
| SØK PÅ SAK                          | CNR                           |              |                           |                    |                                                |                 |            | et svar på din forespørse           |               |
| FJERNSUPP                           | ORT                           |              | Person: Hege Renee W      | oldbæk 👻           | Gi beskjed via SMS                             | Gi beskjer      | d via mail |                                     |               |
|                                     |                               |              | DEDGONU INTE              |                    |                                                |                 | LINCE      |                                     |               |
| HOTLINE IN                          | 1FO                           |              | PERSONLISTE               |                    |                                                | inusenu L       | UKK        |                                     |               |
| Hotline åpen - K<br>for mer informa | (likk på hotline info<br>sjon |              |                           |                    |                                                |                 |            |                                     |               |
| I dag Apen: 08:00                   | 16:00                         |              |                           |                    |                                                |                 |            |                                     |               |

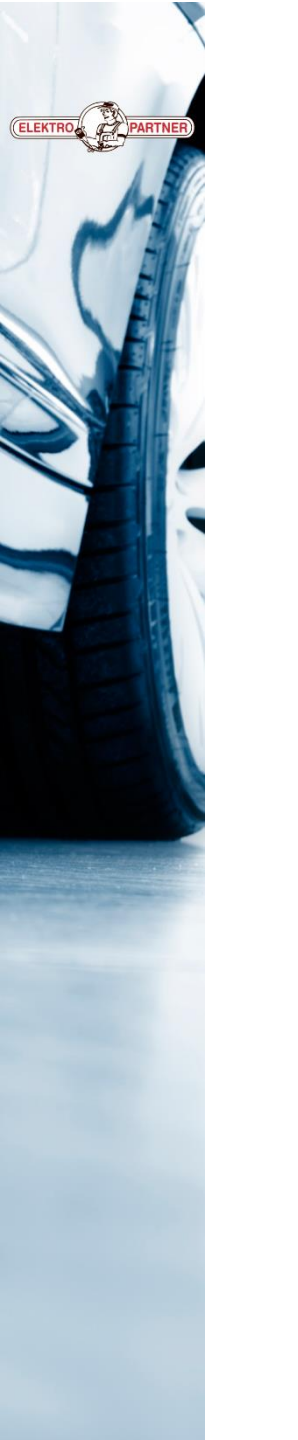

## Følg oss på sosiale medier

#### Elektropartner.com

- Nyttige tips
- Viktige meddelelser
- Spennende saker/bulletiner

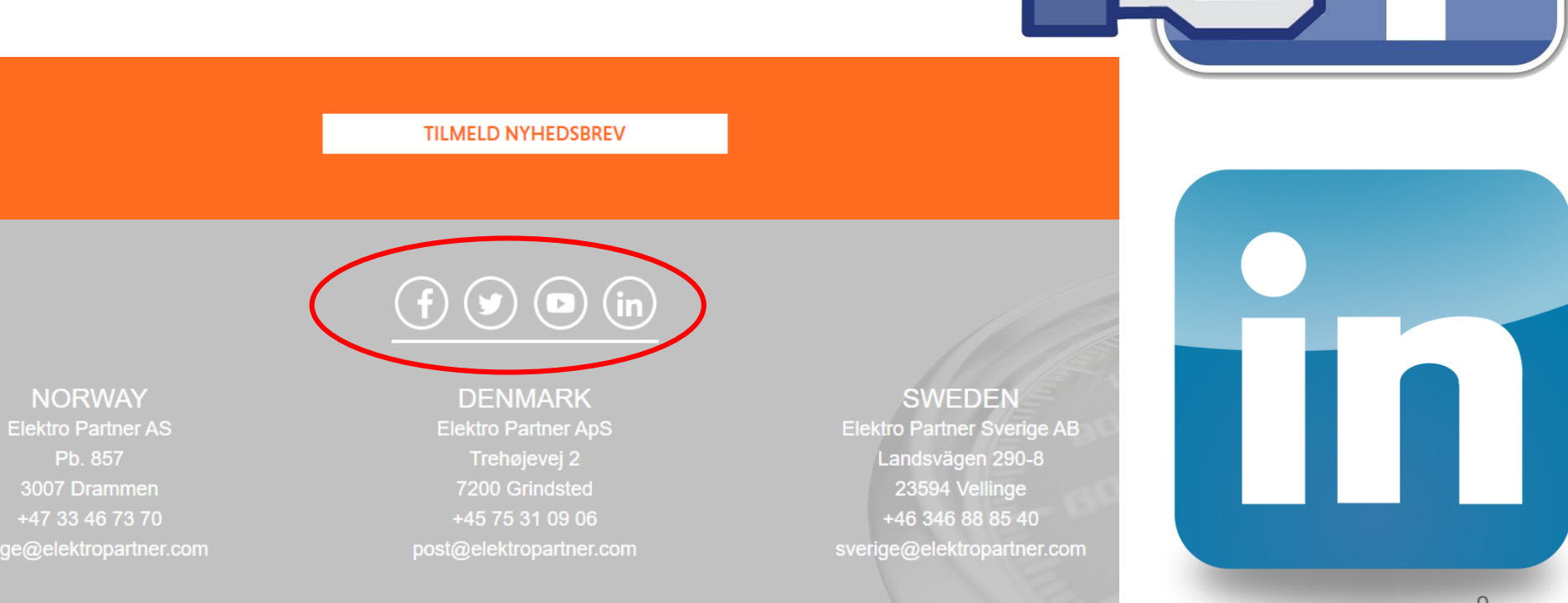